## Introduction

### BANKRUPTCY RULE 1007(b)(7)

Approved personal financial management course provider are allowed to file the certificate of completion of the post-petition financial management course for debtors directly with the court. See Federal Rule of Bankruptcy Procedures 1007(b)(7).

- As an approved personal financial management course provider, you will be filing financial management course certificates on behalf of debtors.
- Training material for filing these certificates in the New Hampshire Bankruptcy Court are included in this document.

Deadlines associated with filing certificates of debtors' completion of this course are critically important to the debtor and your responsibilities as an approved course provider.

- In a chapter 7 or 13 case, if the statement of the debtor's completion of the course is not filed within 60 days after the first date set for the §341 meeting, Fed. R. Bankr. P. 5009(b) will require the clerk to notify the debtor that the case will be closed without entry of a discharge unless the statement is filed within the applicable deadline under Fed. R. Bankr. P. 1007(c).
- In a chapter 11 or 13 case, this certificate of completion must be filed no later than the date the last payment is made by the debtor as required by the plan.

The risk to the debtor, if the provider fails to timely file the certificate, is that the debtor's case could be closed without a discharge. See Fed. R. Bankr. P. 4004(c)(1)(H).

The Court may notify the Executive Office of the U.S. Trustee, or take such other action as appropriate, if the provider does not file certificates in a timely manner, causing the debtor's case to be closed without a discharge.

**NOTE:** If you do not know the debtor's case number, or the name and case number do not match the debtor, click Query from the CM/ECF tool bar and enter the debtor's name to obtain the case number. In order to do so, you will be prompted to enter your PACER password.

# Steps for Filing the Certificate About A Financial Management Course

The following pages provide the steps to electronically file a financial management course certificate in the debtor's case in the U.S. Bankruptcy Court for the District of New Hampshire.

### STEP 1 Internet Access

To access the NH Bankruptcy Court website, open your browser and enter <u>http://www.nhb.uscourts.gov</u> in the browser's address field.

### STEP 2 Court's website

The link on the Court's homepage will take you to a page with important information on the process.

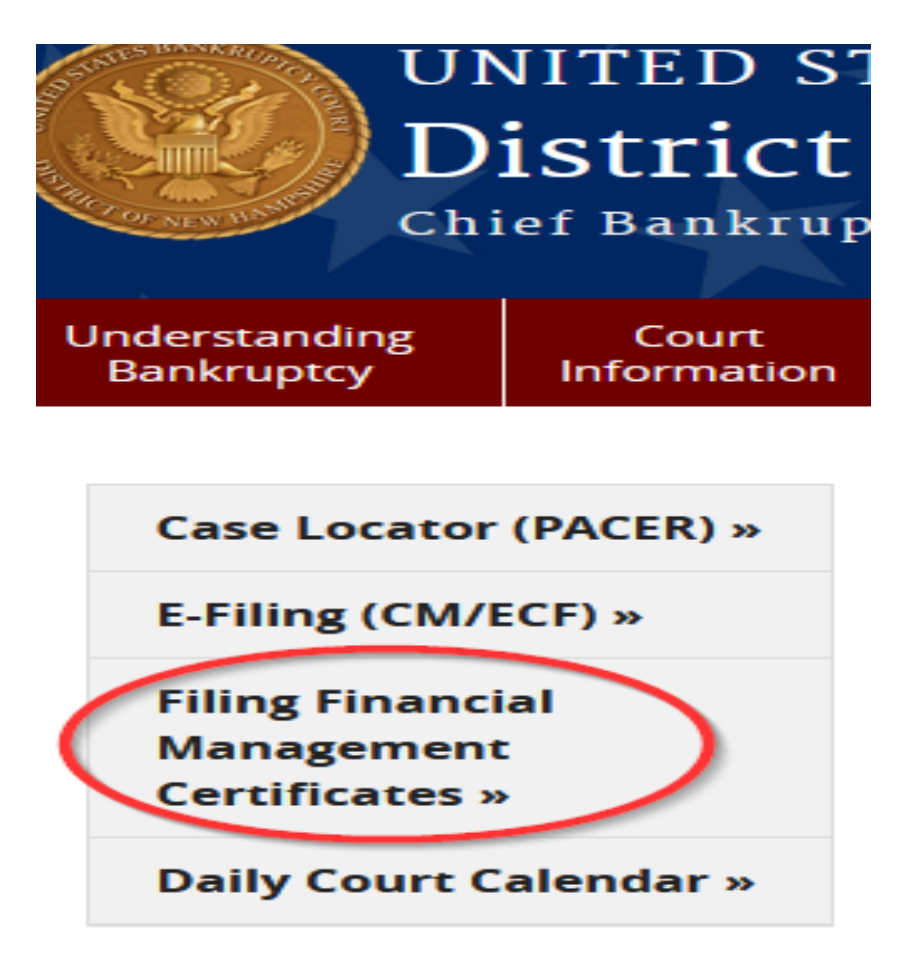

### **STEP 3** Important Notices

Enter the Case Number, read the Important Notices, check the box regarding the notices and click **Next** 

| ase Number                                             | 21-10001                                                                                       | Find This Case (YY-NNNNN format)                                                                                                    |                                                              |
|--------------------------------------------------------|------------------------------------------------------------------------------------------------|----------------------------------------------------------------------------------------------------|--------------------------------------------------------------|
| IMPORTANT NO                                           | TICES                                                                                          |                                                                                                    |                                                              |
| birth; name<br>requireme                               | es of minor children; a<br>nt applies to all docum                                             | nd financial account numbers, in compliance with Fed. R. Ba                                                                                                    | ankr. P. 9037. This                                          |
| Personal<br>instruction<br>completion<br>failure to ti | Financial Managem<br>al course concerning<br>of the course must b<br>mely file the certificate | ent Course Provider: As an approved provider of a post-p<br>personal financial management, I understand that a certificat<br>e filed within the applicable deadline under Fed. R. Bankr. P.<br>e could result in the closing of the debtor's case without a dis | etition<br>te of a debtor's<br>1007(c), and that<br>scharge. |

#### **STEP 4** Verify and Enter Information

- 1. Verify you have entered the correct case number
- 2. Verify the name of the debtor matches the name on the certificate
- 3. Check the box near the debtor's name
- 4. Browse and attach the PDF file of the certificate

| Click here to LOGOUT                                                                                                    |                                                    |                |                      |         |            |
|----------------------------------------------------------------------------------------------------|----------------------------------------------------|----------------|----------------------|---------|------------|
| Case Number                                                                                                    | 1:21-bk-10001                                      |                |                      |         |            |
| Debtor                                                                                                    | Lynda Anderson                                     |                | 2                    |         |            |
| Certificate Filing Requir                                                                                                    | rements                                            |                |                      |         |            |
| Documents are re-     Documents are <u>Ne</u>                                                                                                    | quired to be PDF file<br><u>OT</u> to exceed 15 Mb | s.<br>in size. |                      |         |            |
| Certificate of Completion of Debtor Education Course in PDF format is being provided for:<br>(If joint debtor case, a separate certificate must be uploaded for each debtor) |                                                    |                |                      |         |            |
| Browse No file selected.                                                                                                    |                                                    |                |                      |         |            |
| Name of Course Provid                                                                                                    | er:                                                |                |                      |         | (REQUIRED) |
| Phone # of Course Prov                                                                                                    | ider:                                              |                | (RE                  | QUIRED) |            |
| Email Address to Recei                                                                                                    | ve Confirmation:                                   |                |                      |         | (REQUIRED) |
| Penalty for making a false statement: Fine of up to \$500,000 or imprisonment for up to 5 years, or both.<br>18 U.S.C. §§ 152 and 3571.                                      |                                                    |                |                      |         |            |
| Verif                                                                                                    | fication Code:                                     | 205            | Reenter Verification | Code:   |            |
| Submit Certificate Clear                                                                                                    | Form ** Verify debto                               | r name(s) pri  | ior to submitting!   |         |            |

\*To attach the PDF of the certificate - navigate to the directory where the PDF file has been saved and select the document with your mouse. To make certain you are about to associate and file the correct PDF file, right-click on the filename and click [Open]. This will display the document and allow you to verify you have the correct certificate for this debtor.

| Choose File to Upload | Contraction of the local division of the local division of the loc |
|-----------------------|----------------------------------------------------------------------------------------------------|
| Comput                | er   Work (R:)  TRN  BK  Application Class  Instructor Led  PDFs                                                                                                    |
| Organize 🔻 New fold   | er                                                                                                    |
| ☆ Favorites           | 🔁 Amended Chapter 13 Plan.pdf                                                                                                    |
| Desktop               | 🔁 Amended Plan.pdf                                                                                                    |
| Downloads             | Amended Schedules.pdf                                                                                                    |
| 🕮 Recent Places       | Certificate of Completion.pdf                                                                                                    |
| 10000000000000        | T Certificate of Credit Counseling.pdf                                                                                                    |
| 🥅 Libraries           | 🔁 Certificate of Debtor Education.pdf                                                                                                    |
| Documents             | 🔁 Ch 13 Plan.pdf                                                                                                    |
| J Music               | 🔁 Claim Form B10.pdf                                                                                                    |
| Pictures              | 🔁 claimfrm.pdf                                                                                                    |
| Videos                | 🔁 Contract.pdf                                                                                                    |
|                       | 🔁 Document.pdf                                                                                                    |
| 🖳 Computer            | 🔁 Exhibit Loan Documents.pdf                                                                                                    |

| STEP 4                             | Enter information into th                                                                                     | ne required fields:                  |                           |
|------------------------------------|----------------------------------------------------------------------------------------------------|--------------------------------------|---------------------------|
|                                    | <ol> <li>Name of company w</li> <li>Phone number</li> <li>Email address</li> <li>Verification Code</li> </ol> | ho provided course training          |                           |
|                                    | Review all information fo                                                                                     | r accuracy, then click <b>Submit</b> | Certificate               |
| Browse No fil                      | le selected.                                                                                                  |                                      |                           |
| Name of Cours                      | e Provider:                                                                                                   |                                      | (REQUIRED)                |
| Phone # of Cou                     | urse Provider:                                                                                                |                                      | D)                        |
| Email Address                      | to Receive Confirmation:                                                                                      |                                      | (REQUIRED)                |
| Penalty for mak<br>18 U.S.C. §§ 15 | ting a false statement: Fine of u<br>52 and 3571.                                                             | up to \$500,000 or imprisonment for  | r up to 5 years, or both. |
|                                    | 4 Verification Code: 528                                                                                      | Reenter Verification Code:           |                           |
| Submit Certificat                  | e Clear Form ** Verify debtor na                                                                              | ame(s) prior to submitting!          |                           |
|                                    |                                                                                                    |                                      |                           |

## STEP 5

If the certificate was filed successfully, you will receive verification.

| Click here to LO  | GOUT                                                       |
|-------------------|------------------------------------------------------------|
| Successful verifi | cation                                                     |
| The following tra | ansaction has been electronically filed                    |
| Case Name:        | Lynda Francine Anderson                                    |
| Case Number:      | 1:21-bk-10001                                              |
| Summary:          | Certificate filed as Document 6 for Debtor Lynda Anderson. |
|                   | Verification email sent to Your email address              |
|                   |                                                            |
| File additional C | ertificates                                                |